# Guía de Backups

#### Guía SGTIC 001 V. 2017.10.24

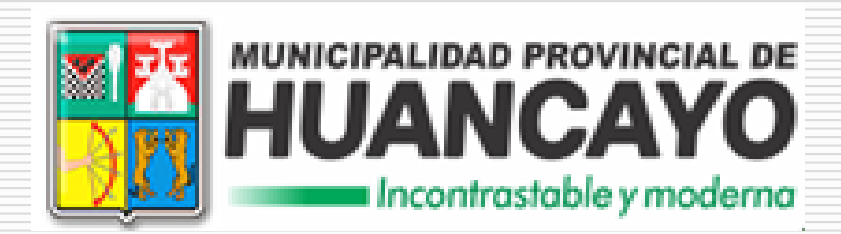

Subgerencia de Tecnologías de la Información y Comunicación

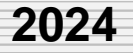

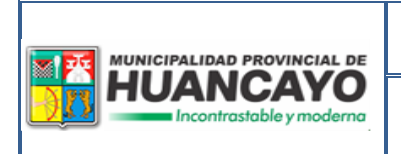

## Contenido

| His                                     | torial                                                                              | de revis                                                                                                    | iones                                                                                                    | 4                                                            |
|-----------------------------------------|-------------------------------------------------------------------------------------|----------------------------------------------------------------------------------------------------|----------------------------------------------------------------------------------------------------|--------------------------------------------------------------|
| 1.                                      | Intro                                                                               | oducción                                                                                                    | ۱                                                                                                    | 5                                                            |
| 2.                                      | Ger                                                                                 | eralidad                                                                                                    | les                                                                                                    | 5                                                            |
| 2                                       | .1.                                                                                 | Definici                                                                                                    | ón                                                                                                    | 5                                                            |
| 2                                       | .2.                                                                                 | Objetivo                                                                                                    | DS                                                                                                    | 5                                                            |
| 3.                                      | Bas                                                                                 | e legal                                                                                                    |                                                                                                    | 5                                                            |
| 4.                                      | Crit                                                                                | erios imp                                                                                                    | portantes                                                                                                    | 6                                                            |
| 4                                       | .1.                                                                                 | Periodo                                                                                                    | s para realizar un Backup a la Base de Datos                                                                                                    | 6                                                            |
|                                         | 4.1                                                                                 | 1. Pr                                                                                                    | IORIDAD ALTO                                                                                                    | 6                                                            |
|                                         | 4.1                                                                                 | 2. Pr                                                                                                    | IORIDAD MEDIO                                                                                                    | 7                                                            |
|                                         | 4.1                                                                                 | 3. Pr                                                                                                    | IORIDAD BAJO                                                                                                    | 7                                                            |
|                                         | 4.1                                                                                 | 4. MA                                                                                                    | TRIZ DE PRIORIDADES                                                                                                    | 7                                                            |
| 4                                       | 2                                                                                   | Periodo                                                                                                    | s para realizar un Backup a los Aplicativos                                                                                                    | 9                                                            |
|                                         |                                                                                     | i onouo                                                                                                    |                                                                                                    |                                                              |
|                                         | 4.2                                                                                 | 1. Ins                                                                                                    | STANCIA 1                                                                                                    | 9                                                            |
|                                         | 4.2<br>4.2                                                                          | 1. INS<br>2. INS                                                                                                    | STANCIA 1                                                                                                    | 9<br>9                                                       |
|                                         | 4.2<br>4.2<br>4.2                                                                   | 1. INS<br>2. INS<br>3. LIS                                                                                                  | STANCIA 1<br>STANCIA 2<br>TA DE APLICATIVOS                                                                                                    | 9<br>9<br>9                                                  |
| 4                                       | 4.2.<br>4.2.<br>4.2.<br>4.2.                                                        | 1. INS<br>2. INS<br>3. LIS<br>Nomene                                                                                        | STANCIA 1<br>STANCIA 2<br>TA DE APLICATIVOS<br>clatura del Backup                                                                                                    | 9<br>9<br>9<br>11                                            |
| 4<br>5.                                 | 4.2.<br>4.2.<br>4.2.<br>3.<br>Cor                                                   | 1. INS<br>2. INS<br>3. LIS<br>Nomena                                                                                        | STANCIA 1<br>STANCIA 2<br>TA DE APLICATIVOS<br>clatura del Backup<br>ar un Backup o Copia de Seguridad                                                                                                  | 9<br>9<br>9<br>11<br>12                                      |
| 4<br>5.<br>5                            | 4.2.<br>4.2.<br>4.2.<br>.3.<br>Cor<br>.1.                                           | 1. INS<br>2. INS<br>3. LIS<br>Nomeno<br>no realiz<br>SQL Se                                                                 | STANCIA 1<br>STANCIA 2<br>TA DE APLICATIVOS<br>clatura del Backup<br>ar un Backup o Copia de Seguridad<br>erver Management Studio                                                                       | 9<br>9<br>9<br>11<br>12<br>12                                |
| 4<br>5.<br>5<br>5                       | 4.2.<br>4.2.<br>4.2.<br>.3.<br>Cor<br>.1.<br>.2.                                    | 1. INS<br>2. INS<br>3. LIS<br>Nomeno<br>no realiz<br>SQL Se<br>phpMyA                                                       | STANCIA 1<br>STANCIA 2<br>TA DE APLICATIVOS<br>clatura del Backup<br>ar un Backup o Copia de Seguridad<br>erver Management Studio                                                                       | 9<br>9<br>11<br>12<br>12<br>15                               |
| 4<br>5.<br>5<br>5                       | 4.2.<br>4.2.<br>4.2.<br>.3.<br>Cor<br>.1.<br>.2.<br>.3.                             | 1. INS<br>2. INS<br>3. LIS<br>Nomeno<br>no realiz<br>SQL Se<br>phpMy/<br>Navicat                                            | STANCIA 1<br>STANCIA 2<br>TA DE APLICATIVOS<br>clatura del Backup<br>ar un Backup o Copia de Seguridad<br>erver Management Studio                                                                       | 9<br>9<br>11<br>12<br>12<br>15<br>18                         |
| 4<br>5.<br>5<br>5<br>5                  | 4.2.<br>4.2.<br>4.2.<br>.3.<br>Cor<br>.1.<br>.2.<br>.3.<br>.3.                      | 1. INS<br>2. INS<br>3. LIS<br>Nomeno<br>no realiz<br>SQL Se<br>phpMy/<br>Navicat<br>Tablas                                  | STANCIA 1<br>STANCIA 2<br>TA DE APLICATIVOS<br>clatura del Backup<br>ar un Backup o Copia de Seguridad<br>erver Management Studio<br>Admin                                                              | 9<br>9<br>11<br>12<br>12<br>15<br>18<br>23                   |
| 4<br>5.<br>5<br>5<br>5<br>5<br>6.       | 4.2.<br>4.2.<br>4.2.<br>.3.<br>Cor<br>.1.<br>.2.<br>.3.<br>.4.<br>Cor               | 1. INS<br>2. INS<br>3. LIS<br>Nomeno<br>no realiz<br>SQL Se<br>phpMyA<br>Navicat<br>Tablas<br>tingenci                      | STANCIA 1<br>STANCIA 2<br>TA DE APLICATIVOS<br>clatura del Backup<br>ar un Backup o Copia de Seguridad<br>erver Management Studio<br>Admin<br>Libres<br>as de los Backups                               | 9<br>9<br>11<br>12<br>12<br>15<br>18<br>23<br>25             |
| 4<br>5.<br>5<br>5<br>5<br>6.<br>7.      | 4.2.<br>4.2.<br>4.2.<br>.3.<br>Cor<br>.1.<br>.2.<br>.3.<br>.4.<br>Cor               | 1. INS<br>2. INS<br>3. LIS<br>Nomeno<br>no realiz<br>SQL Se<br>phpMy/<br>Navicat<br>Tablas<br>tingenci<br>sejos             | STANCIA 1<br>STANCIA 2<br>TA DE APLICATIVOS<br>clatura del Backup<br>ar un Backup o Copia de Seguridad<br>erver Management Studio<br>Admin<br>Libres<br>as de los Backups                               | 9<br>9<br>11<br>12<br>15<br>18<br>23<br>25<br>26             |
| 4<br>5.<br>5<br>5<br>5<br>6.<br>7.<br>7 | 4.2.<br>4.2.<br>4.2.<br>.3.<br>Cor<br>.1.<br>.2.<br>.3.<br>.4.<br>Cor<br>Cor<br>.1. | 1. INS<br>2. INS<br>3. LIS<br>Nomena<br>no realiz<br>SQL Se<br>phpMyA<br>Navicat<br>Tablas<br>tingenci<br>sejos<br>Sobre la | STANCIA 1<br>STANCIA 2<br>TA DE APLICATIVOS<br>clatura del Backup<br>ar un Backup o Copia de Seguridad<br>erver Management Studio<br>Admin<br>Libres<br>as de los Backups<br>a Organización de Archivos | 9<br>9<br>11<br>12<br>12<br>15<br>18<br>23<br>25<br>26<br>26 |

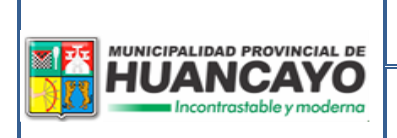

Gerencia de Planeamiento y Presupuesto

Subgerencia de Tecnologías de la Información y Comunicación Código: SGTIC.001

Versión: V.2017.10.24

#### Página **3** de **26**

## Guía de Backups [SGTIC 001 V. 2017.10.24]

ALCALDE

Abog. Alcides Glorioso Chamorro Balvín

#### GERENTE DE PLANEAMIENTO Y PRESUPUESTO

Econ. Andrés Ascurra Suarez

#### SUBGERENTE DE TECNOLOGÍAS DE LA INFORMACIÓN Y COMUNICACIÓN

Ing. Roberto Luis Tejada Farfán

#### ANALISTA PROGRAMADOR

Ing. Raul Antonio Surichaqui Mari

## **EQUIPO TÉCNICO**

Ing. Ángela Karol Hinostroza Morales

Ing. Henry Casavilca Valer

Ing. Javier Bastidas Parraga

Sr. Walter Mendoza Coz

Sr. Mario Raul Hospina Gonzales

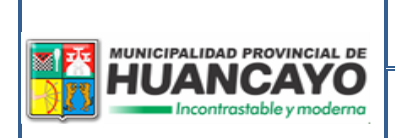

#### Subgerencia de Tecnologías de la Información y Comunicación

## Historial de revisiones

| Versión      | Fecha      | Detalle de<br>cambios<br>realizados                                         | Elaborado por                   | Revisado y<br>aprobado                                            |
|--------------|------------|-----------------------------------------------------------------------------|---------------------------------|-------------------------------------------------------------------|
| V.2014.08.21 | 21/08/2014 | Primera<br>elaboración                                                      | Ing. Raul A.<br>Surichaqui Mari | Subgerencia de<br>Tecnologías de<br>Información y<br>Comunicación |
| V.2016.07.13 | 13/07/2016 | Actualización<br>de<br>responsables                                         | Ing. Raul A.<br>Surichaqui Mari | Subgerencia de<br>Tecnologías de<br>Información y<br>Comunicación |
| V.2016.08.19 | 19/08/2016 | Actualización<br>de<br>responsables                                         | Ing. Raul A.<br>Surichaqui Mari | Subgerencia de<br>Tecnologías de<br>Información y<br>Comunicación |
| V.2017.05.15 | 15/05/2017 | Actualización<br>de<br>responsables                                         | Ing. Raul A.<br>Surichaqui Mari | Subgerencia de<br>Tecnologías de<br>Información y<br>Comunicación |
| V.2017.10.24 | 24/10/2017 | Corrección<br>de contenido<br>según<br>INFORME N°<br>062-2017-<br>MPH-GP7UR | Ing. Raul A.<br>Surichaqui Mari | Subgerencia de<br>Tecnologías de<br>Información y<br>Comunicación |

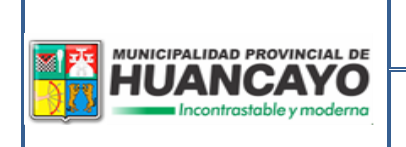

## 1. Introducción

Esta guía pretende explicar porque la realización de Backups es una operación necesaria y muy útil que todos debemos acostumbrarnos a realizar cada cierto periodo.

Con esta guía pretendemos mostrar cómo realizar una copia de seguridad de la información de los diferentes aplicativos con los que cuenta la Municipalidad Provincial de Huancayo, así mismo brindaremos algunos concejos a fin de poder realizar su copia de manera correcta y sin inconvenientes

## 2. Generalidades

#### 2.1. Definición

En términos informáticos, realizar una copia de seguridad o Backup (en Ingles) es la operación que consiste en duplicar y asegurar datos e información contenida en un sistema informático.

#### 2.2. Objetivos

Las copias de seguridad son útiles principalmente para dos cosas:

- La primera y más evidente es que permite restaurar un sistema informático y retornarlo a su estado anterior funcional (un disco duro, una memoria USB, etc.). al restaurar sistemas informáticos completos, se involucra al sistema ya que se volverá a configurar la operatividad, o en el peor de los casos volver a instalar el sistema.
- La segunda, la cual también puede incluir en la primera, es facilitar la restauración de una parte del sistema informático (Datos, Módulos, etc.). este procedimiento es mucho más sencillo.

## 3. Base legal

Las normas que sustentan la presente guía son:

- La Constitución política del Perú
- LEY N° 27444, Ley del Procedimiento Administrativo General
- LEY N° 27972, Ley Orgánica de Municipalidades
- RESOLUCIÓN JEFATURAL Nº 386-2002-INE, que aprueba la Directiva Nº 016-2002-INEI/DTNP "Normas Técnicas para el Almacenamiento y Respaldo de la Información Procesada por las Entidades de la Administración Pública".
- RESOLUCIÓN De CONTRALORÍA N° 320-2006-CG, que aprueba las "Normas de Control Interno".

Subgerencia de Tecnologías de la Información y Comunicación

- RESOLUCIÓN MINISTERIAL Nº 197-2011-PCM, con la cual Establecen fecha límite para que diversas entidades de la Administración Pública implementen el plan de seguridad de Información dispuesto en la Norma Técnica Peruana "NTP ISO/IEC 17799:2007 EDI. Tecnología de la Información. Código de Buenas Practicas Para la Gestión de la Seguridad de la Información".
- RESOLUCIÓN MINISTERIAL N° 129-2012-PCM, que Aprueba el uso obligatorio de la Norma Técnica Peruana "NTP ISO/IEC 27001:2008 EDI Tecnología de la Información. Técnicas de Seguridad. Sistemas de gestión de seguridad de la Información. Requisitos" en todas las entidades integrantes del Sistema Nacional de Informática.
- RESOLUCIÓN MINISTERIAL N° 041-2017-PCM, que Aprueba el uso obligatorio de la Norma Técnica Peruana "NTP-ISO/IEC 12207:2016-Ingeniería de Software y Sistemas. Procesos del ciclo de vida del software. 3a Edición", en todas las entidades integrantes del Sistema Nacional de Informática.
- RESOLUCIÓN DE ALCALDÍA N° 282-2005-MPH/A, que Aprueba el MANUAL DE ORGANIZACIÓN Y FUNCIONES (MOF) DE LA MUNICIPALIDAD PROVINCIAL DE HUANCAYO.
- ORDENANZA MUNICIPAL N° 522-MPH/CM, Ordenanza Municipal que Aprueba el REGLAMENTO DE ORGANIZACIÓN Y FUNCIONES DE LA MUNICIPALIDAD PROVINCIAL DE HUANCAYO

## 4. Criterios importantes

HUANCAYO

#### 4.1. Periodos para realizar un Backup a la Base de Datos

En la Subgerencia de TIC o similares de cualquier empresa es más que importante tener "Backup" al día, puesto que se deben mantener actualizados todos los sistemas de gestión y la continuidad de negocio como pilares fundamentales de seguridad, lo cual es siempre recomendado por los expertos.

Es por esta medida que se debe establecer periodos en las cuales se debe realizar una copia de seguridad o Backup según el nivel de importancia de la información y/o aplicativo.

A continuación clasificaremos las importancias en tres niveles:

#### 4.1.1. PRIORIDAD ALTO

Información, Data y/o aplicativo de suma importancia para la institución. La falta de dicha información implicaría perdida de información importante e involucraría incumplimientos de leyes y normas públicas.

Periodo de Backups: Diario (días laborables)

Subgerencia de Tecnologías de la Información y Comunicación

Hora estimada para Backups manuales: Entre las 18:15 y 18:45 H.

Hora estimada para Backups automáticos: Entre las **18:15** y **18:45** H.

Periodo máximo de validez: 01(Un) Mes

#### 4.1.2. PRIORIDAD MEDIO

Información, Data y/o aplicativo de importancia media para la institución

Periodo de Backups: Semanal (Ultimo día laborable de la semana)

Hora estimada para Backups manuales: Entre las 18:15 y 18:45 H.

Hora estimada para Backups automáticos: Entre las **18:15** y **18:45** H.

Periodo máximo de validez: 01(Un) Mes

#### 4.1.3. PRIORIDAD BAJO

Información, Data y/o aplicativo de baja importancia para la institución

Periodo de Backups: Mensual (Ultimo día laborable del mes)

Hora estimada para Backups manuales: Entre las 18:15 y 18:45 H.

Hora estimada para Backups automáticos: Entre las **18:15** y **18:45** H.

Periodo máximo de validez: 03(Tres) Mes

Las consideraciones del horario pueden variar y ser ajustados de acuerdo al horario de labores programados al responsable de cada base de datos y/o aplicativo, previa autorización del Subgerente de TIC.

#### 4.1.4. MATRIZ DE PRIORIDADES

A continuación se lista los diferentes gestores de almacenamiento con las que cuenta la Municipalidad Provincial de Huancayo.

Se indica también las prioridades de cada una de las base de datos o tablas que almacenan información, indicando el nivel de prioridad, responsable encargado de realizar las copias de respaldo.

|                         | 12                                | Ę                          | ми                         | NIC                        | PAI                        | IDA                                    | LD P                         | RO                           |                            | CIAI                       | L DE                       |                              | Gerencia de Planeamiento y<br>Presupuesto |                              |                              |                              |                              |                              |                            |                              |                              |                              |                              | Código: SGTIC.001            |                              |                                              |                                        |                                      |                              |                              |                              |                                      | Ι                              |                                |                                |                                           |                                |                                |                                |
|-------------------------|-----------------------------------|----------------------------|----------------------------|----------------------------|----------------------------|----------------------------------------|------------------------------|------------------------------|----------------------------|----------------------------|----------------------------|------------------------------|-------------------------------------------|------------------------------|------------------------------|------------------------------|------------------------------|------------------------------|----------------------------|------------------------------|------------------------------|------------------------------|------------------------------|------------------------------|------------------------------|----------------------------------------------|----------------------------------------|--------------------------------------|------------------------------|------------------------------|------------------------------|--------------------------------------|--------------------------------|--------------------------------|--------------------------------|-------------------------------------------|--------------------------------|--------------------------------|--------------------------------|
| B                       |                                   |                            | H                          | U                          |                            | <b>NCAYO</b><br>contrastable y moderna |                              |                              |                            |                            |                            |                              | Su                                        | bg                           | ere                          | enc                          | ia (                         | de                           | Te                         | cn                           | olo                          | gía                          | as (                         | de                           | la                           |                                              |                                        | ۷                                    | /er                          | sić                          | ón:                          | V.                                   | 20 <sup>-</sup>                | 17.                            | .10                            | .24                                       | ł                              |                                |                                |
|                         | _                                 | _                          |                            |                            |                            |                                        |                              | _                            |                            | _                          | _                          |                              |                                           |                              |                              | Int                          | orr                          | na                           |                            | n y                          | ' Ci                         | om                           | un                           | ica                          |                              | on                                           |                                        | _                                    |                              |                              |                              |                                      | F                              | Pág                            | line                           | a 8                                       | de                             | 20                             | 5                              |
| S                       | ▼ Descripción ▼                   |                            |                            |                            |                            |                                        |                              |                              |                            |                            |                            |                              | Pasar a baja de la BD                     |                              |                              |                              |                              |                              |                            |                              |                              |                              |                              |                              |                              | D:\Caja\Sigmamph\1068\LOGIST\[PeriodoActual] | D:\SigmaRC\1068\REGCI\\[PeriodoActual] | D:\RCMPH\1068\REGCI\\[PeriodoActual] | HOC/Huancayo/                | C:\SIAF_SP\$\SIAF_VFP\Data   | D:/Novell                    | D:\Sigma\1068\logist\[PeriodoActual] | Portal Institucional           | Portal Institucional           | Portal Institucional           | Portal Maraton Internacional de los Andes | Portal Desarrollo Social       | Portal Recursos Humanos        | Portal Inscripción Caninos     |
| RIDADES DE BASE DE DATO | Responsable                       | Ing. Henry Casavilca Valer | Ing. Henry Casavilca Valer | Ing. Henry Casavilca Valer | Ing. Henry Casavilca Valer | Ing. Henry Casavilca Valer             | Ing. Raul A. Surichaqui Mari | Ing. Raul A. Surichaqui Mari | Ing. Henry Casavilca Valer | Ing. Henry Casavilca Valer | Ing. Henry Casavilca Valer | Ing. Raul A. Surichaqui Mari | Ing. Raul A. Surichaqui Mari              | Ing. Raul A. Surichaqui Mari | Ing. Raul A. Surichaqui Mari | Ing. Raul A. Surichaqui Mari | Ing. Raul A. Surichaqui Mari | Ing. Raul A. Surichaqui Mari | Ing. Henry Casavilca Valer | Ing. Javier Bastidas Parraga | Ing. Javier Bastidas Parraga | Ing. Javier Bastidas Parraga | Ing. Javier Bastidas Parraga | Ing. Javier Bastidas Parraga | Ing. Javier Bastidas Parraga | Ing. Raul A. Surichaqui Mari                 | Stra. Evelin Camones Reyes             | Stra. Evelin Camones Reyes           | Ing. Raul A. Surichaqui Mari | Ing. Raul A. Surichaqui Mari | Ing. Raul A. Surichaqui Mari | Ing. Raul A. Surichaqui Mari         | Ing. Angela Hinostroza Morales | Ing. Angela Hinostroza Morales | Ing. Angela Hinostroza Morales | Ing. Angela Hinostroza Morales            | Ing. Angela Hinostroza Morales | Ing. Angela Hinostroza Morales | Ing. Angela Hinostroza Morales |
| DE PRIOF                | Priorida                          | Bajo                       | Medio                      | Alto                       | Bajo                       | Medio                                  | Alto                         | Alto                         | Bajo                       | Bajo                       | Medio                      | Bajo                         | Medio                                     | Alto                         | Alto                         | Alto                         | Alto                         | Alto                         | Bajo                       | Alto                         | Medio                        | Alto                         | Medio                        | Alto                         | Medio                        | Medio                                        | Medio                                  | Bajo                                 | Bajo                         | Alto                         | Medio                        | Medio                                | Medio                          | Medio                          | v Medio                        | Medio                                     | Medio                          | Medio                          | Medio                          |
| MATRIZ                  | <ul> <li>Base de Datos</li> </ul> | <b>BD_ESCALAFON</b>        | BD_OBRERO                  | bromatologia               | DB_SICA                    | dbBiblioteca                           | DBCONTROLH                   | Ireclamo                     | mandes                     | RURB                       | sab                        | serenito                     | MMCM                                      | db_sqldgc                    | SIGA                         | DBCONTROLH                   | db_sqldgc                    | MPH_Cobranza                 | webpbsc                    | dgt                          | dgu                          | maestro                      | maestrosgl                   | tramite                      | tramitesgl                   | Sigmamph                                     | RegistroCivil                          | RegistroCivil                        | Novell                       | Siaf                         | Novell                       | sigma                                | munihuan_file1                 | munihuan_visitas               | munihuan_dbportalne            | munihuan_joom810                          | munihuan_dbgds8                | munihuan_joom125               | munihuan_dbCanino              |
|                         | Gestor BI                         | MS SQL                     | MS SQL                     | MS SQL                     | MS SQL                     | MS SQL                                 | MS SQL                       | MS SQL                       | MS SQL                     | MS SQL                     | MS SQL                     | MS SQL                       | MS SQL                                    | MS SQL                       | MS SQL                       | MS SQL                       | MS SQL                       | MS SQL                       | MYSQL                      | MYSQL                        | MYSQL                        | MYSQL                        | MYSQL                        | MYSQL                        | MYSQL                        | T. LIBRE                                     | T. LIBRE                               | T. LIBRE                             | T. LIBRE                     | T. LIBRE                     | T. LIBRE                     | T. LIBRE                             | MYSQL                          | MYSQL                          | MYSQL                          | MYSQL                                     | MYSQL                          | MYSQL                          | MYSQL                          |
|                         | IP Servidor                       | 172.16.101.20              | 172.16.101.20              | 172.16.101.20              | 172.16.101.20              | 172.16.101.20                          | 172.16.101.20                | 172.16.101.20                | 172.16.101.20              | 172.16.101.20              | 172.16.101.20              | 172.16.101.20                | 172.16.101.20                             | 172.16.101.11                | 172.16.101.11                | 192.168.1.100                | 192.168.1.100                | 192.168.1.100                | 172.16.101.10              | 172.16.101.10                | 172.16.101.10                | 172.16.101.10                | 172.16.101.10                | 172.16.101.10                | 172.16.101.10                | 172.16.101.10                                | 172.16.60.111                          | 172.16.60.111                        | Dominio                      | 172.16.101.12                | 172.16.130.100               | 172.16.130.100                       | NUBE                           | NUBE                           | NUBE                           | NUBE                                      | NUBE                           | NUBE                           | NUBE                           |
|                         | Sed -                             | ΡM                         | Μd                         | Md                         | Μd                         | M                                      | M                            | Μd                           | M                          | ΡM                         | Μd                         | Μd                           | Μd                                        | M                            | Μd                           | CIN                          | CIN<br>CIN                   | OIN<br>O                     | Μd                         | Md                           | ΡM                           | ΡM                           | ΡM                           | Md                           | Μd                           | Md                                           | Μd                                     | ΡM                                   | Md                           | Md                           | CIN                          | CIN                                  | WEB                            | WEB                            | WEB                            | WEB                                       | WEB                            | WEB                            | WEB                            |

٦

Guía de Backups [SGTIC 001 V. 2017.10.24]

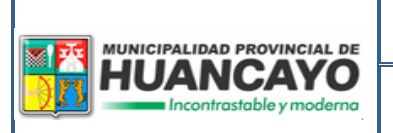

Página **9** de **26** 

## 4.2. Periodos para realizar un Backup a los Aplicativos

Es comprensible entender que los datos son el tesoro de una institución, sin embargo la herramienta con las que se ordenan dichos datos a fin de mostrar un conjunto de datos organizados para una toma de decisión es tan importante.

Es por ello que, en el presente documento se establece unos lineamientos para salvaguardar los aplicativos desarrollados para la Municipalidad Provincial de Huancayo.

Según las experiencias adoptadas en el desarrollo de labores en la Subgerencia de TIC se establecen dos Instancias para realizar un Backup de los aplicativos.

#### 4.2.1. INSTANCIA 1

Realizar una copia de seguridad **antes y después de un proyecto de modificación** del aplicativo.

4.2.2. INSTANCIA 2

Realizar un Backup del aplicativo por lo **menos una vez cada trimestre**. Es decir que se debe realizar una copia de seguridad el último día laborable de los meses de **marzo, junio, setiembre, diciembre**.

El periodo estimado para su validez se estima en un periodo máximo de: 01(Un) Año.

#### 4.2.3. LISTA DE APLICATIVOS

A continuación se detalla en una lista las diferentes aplicaciones que funcionan en la Municipalidad Provincial de Huancayo, en las que se especifican la IP del servidor donde se alojan, el lenguaje de programación con las que se desarrolló, la plataforma tecnológica en la cual funciona el aplicativo, el nombre que se le asigna al aplicativo, la ruta física donde se encuentra los componentes, la prioridad o grado de importancia y el responsable de actualización, mantenimiento y copas de respaldo del aplicativo.

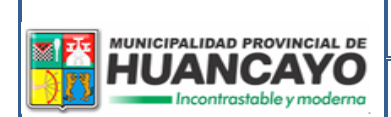

## Gerencia de Planeamiento y Presupuesto

Código: SGTIC.001

Subgerencia de Tecnologías de la Información y Comunicación

Versión: V.2017.10.24

Página 10 de 26

|               | sponsable 👻 Descripción 🔻 | Surichaqui Mari Sistema de cobranza MPH y Caja Chica | astidas Parraga Administra los documentos ingresados a la<br>Institución | astidas Parraga Sistema Administrativo de Transportes | astidas Parraga Administra las papeletas y su resolución | Camones Reyes Impresión de Actas | Camones Reyes Impresión de Actas | Surichaqui Mari Control de Asistencia | Armas Armas En caso de perderse el aplicativo<br>Comunicarse con el MEF | Armas Armas En caso de perderse el aplicativo<br>Comunicarse con el MEF | Surichaqui Mari Administra los reclamos virtuales | Surichaqui Mari Sistemas antiguos Gtt, SoftConta, Etc. | astidas Parraga Consulta de pagos realizados por cada vehículo | asavilca Valer Imprime Carnet de Lector | asavilca Valer Administración de Carnet de sanidad | asavilca Valer Balanced Scorecard GPP | asavilca Valer Servidor virtualizado del Directorio Activo | Surichaqui Mari Sistema de cobranza CIN | Surichaqui Mari Administra Merced Conductiva y Licencias | Surichaqui Mari Administra Permisos temporales y Ferias | Surichaqui Mari | Surichaqui Mari Nuevo Sistema de Cobranza integrado | inostroza Morales Portal Institucional |
|---------------|---------------------------|------------------------------------------------------|--------------------------------------------------------------------------|-------------------------------------------------------|----------------------------------------------------------|----------------------------------|----------------------------------|---------------------------------------|-------------------------------------------------------------------------|-------------------------------------------------------------------------|---------------------------------------------------|--------------------------------------------------------|----------------------------------------------------------------|-----------------------------------------|----------------------------------------------------|---------------------------------------|------------------------------------------------------------|-----------------------------------------|----------------------------------------------------------|---------------------------------------------------------|-----------------|-----------------------------------------------------|----------------------------------------|
| <b>ATIVOS</b> | Re                        | Ing. Raul A.                                         | Ing. Javier B                                                            | Ing. Javier B                                         | Ing. Javier B                                            | Stra. Evelin                     | Stra. Evelin                     | Ing. Raul A.                          | Sr. Osler A.                                                            | Sr. Osler A.                                                            | Ing. Raul A.                                      | Ing. Raul A.                                           | Ing. Javier B                                                  | Ing. Henry C                            | Ing. Henry (                                       | Ing. Henry C                          | Ing. Henry (                                               | Ing. Raul A.                            | Ing. Raul A.                                             | Ing. Raul A.                                            | Ing. Raul A.    | Ing. Raul A.                                        | Ing. Angela                            |
| E APLIC/      | Prioride                  | Alto                                                 | Alto                                                                     | Alto                                                  | Alto                                                     | Alto                             | Alto                             | Medio                                 | Alto                                                                    | Alto                                                                    | Medio                                             | Bajo                                                   | Medio                                                          | Medio                                   | Medio                                              | Medio                                 | Bajo                                                       | Alto                                    | Alto                                                     | Alto                                                    | Medio           | Medio                                               | e Medio                                |
| IORIDADES D   | Ruta o URL                | D:\Caja\                                             |                                                                          |                                                       |                                                          | D:\SigmaRC                       | D:\RCMPH                         |                                       |                                                                         |                                                                         |                                                   |                                                        | C:\AppServ\www\                                                | C:\inetpub\wwwroot\                     | C:\inetpub\wwwroot\                                | C:\AppServ\www\                       | Virtualización                                             | D:\Sigma\                               | D:\SisGDEyT\                                             | D:\Novell\smi                                           | D:\000mphgdet   | D:\MPHcaja                                          | munihuancayo.gob.p                     |
| MATRIZ DE PR  | Aplicativo 👻              | Sigmamph (Caja)                                      | framite Documentario                                                     | Sist. GTT                                             | <sup>D</sup> apeletas GSPL                               | SigmaRC (Registro Civil)         | RCMPH (Registro Civil)           | Control de Personal Biométrico        | SIGA                                                                    | SIAF                                                                    | Libro de Reclamos Virtual                         | Vovell (varios)                                        | Consulta Web GTT                                               | Biblioteca                              | Bromatología                                       | <b>Nebpebsc</b>                       | Directorio Activo                                          | Sigma (Caja)                            | SisDGC                                                   | Vovell                                                  | 000mphgdet      | Sistema Cobranza Web                                | munihuancayo.gob.pe                    |
|               | Plataform 🚽               | Desktop 5                                            | Desktop 1                                                                | Desktop 5                                             | Desktop F                                                | Desktop S                        | Desktop                          | Desktop (                             | Desktop                                                                 | Desktop (                                                               | Desktop L                                         | Desktop                                                | Web (                                                          | Web E                                   | Web E                                              | Web \                                 | Red [                                                      | Desktop (                               | Desktop 5                                                | Desktop N                                               | Desktop (       | Web S                                               | Web                                    |
|               | Lenguaje Pro              | FOX PRO                                              | FOX PRO                                                                  | FOX PRO                                               | JAVA                                                     | FOX PRO                          | FOX PRO                          | .NET VB                               | Desconocido                                                             | Desconocido                                                             | .NET VB                                           | FOX PRO                                                | PHP                                                            | .NET VB                                 | .NET VB                                            | PHP                                   | Desconocido                                                | FOX PRO                                 | FOX PRO                                                  | FOX PRO                                                 | .NET VB         | РНР                                                 | dНd                                    |
|               | IP Servide                | 172.16.101.10                                        | Local                                                                    | Local                                                 | Local                                                    | 172.16.60.111                    | 172.16.60.111                    | Local                                 | 172.16.101.11                                                           | 172.16.101.12                                                           | 172.16.101.20                                     | 172.16.101.10                                          | 172.16.101.13                                                  | 172.16.101.20                           | 172.16.101.20                                      | 172.16.101.13                         | 172.16.101.8                                               | 192.168.1.100                           | 192.168.1.100                                            | 192.168.1.100                                           | 192.168.1.100   | 192.168.1.100                                       | NUBE                                   |
|               | Sed                       | Md                                                   | Mq                                                                       | M                                                     | Md                                                       | M                                | M                                | M                                     | Mq                                                                      | M                                                                       | М                                                 | M                                                      | MA                                                             | Md                                      | Md                                                 | Md                                    | Md                                                         | CIN                                     | CIN                                                      | CIN                                                     | CIN             | CIN                                                 | WEB                                    |

#### 4.3. Nomenclatura del Backup

Antes de continuar con la guía, es sumamente importante determinar la nomenclatura de los Backups

<Acrónimo GBD>\_<Nombre BD>\_<Fecha>\_<Hora>.bak

Donde:

"Acrónimo GBD" es el tipo de gestor de base de datos que se utiliza los cuales se utilizaran según el siguiente cuadro:

| Gestor de base de datos | Acrónimo |
|-------------------------|----------|
| Microsoft SQL Server    | MSSQL    |
| MySQL Server            | MYSQL    |
| Oracle                  | ORACLE   |

"**Nombre BD**" viene a ser el nombre de la base de datos de la cual se realiza un Backup

Ejemplo. BD\_Personal

"Fecha" comprende la fecha que se realiza el Backup, cuyo formato obedece al año.mes.dia (yyyy.mm.dd)

Ejemplo.

| FECHA                    | FORMATO    |
|--------------------------|------------|
| 01 de enero del 2016     | 2016.01.01 |
| 26 de abril del 2016     | 2016.04.26 |
| 15 de diciembre del 2016 | 2016.12.15 |

"**Hora**" establece la hora que se realiza el Backup, cuyo formato obedece al Hora (24).Minuto (hh.mm)

Ejemplo.

| HORA          | FORMATO |
|---------------|---------|
| 12:28:52 A.M. | 00.28   |
| 09:19:14 A.M. | 09.19   |
| 12:59:34 P.M. | 12.59   |
| 04:18:37 P.M. | 16.18   |
| 10:31:15 P.M. | 22.31   |

Ejemplos de nomenclatura de Backups.

- MSSQL\_DBCONTROLH\_2016.07.15\_18.30.bak
- MYSQL\_tramite\_2016.07.15\_18.35.bak

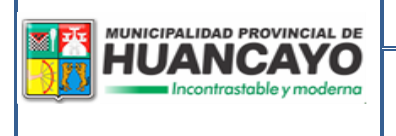

Subgerencia de Tecnologías de la Información y Comunicación Versión: V.2017.10.24 Página 12 de 26

## 5. Como realizar un Backup o Copia de Seguridad

#### 5.1. SQL Server Management Studio

SQL Server Management Studio es un entorno integrado para obtener acceso, configurar, administrar y desarrollar todos los componentes de SQL Server. SQL Server Management Studio combina un amplio grupo de herramientas gráficas con una serie de editores de script enriquecidos que permiten a desarrolladores y administradores de todos los niveles obtener acceso SQL Server.

Para realizar un Backup de una Base de datos desarrollado en SQL Server es muy simple, solo tenemos que seguir los siguientes pasos:

Ingresar al SQL Server Management Studio y autentificarse con el usuario y contraseña asignado.

| el Co                         | nectar con el servidor      | ×  |
|-------------------------------|-----------------------------|----|
| SQL Serve                     | <b>er</b> "2012             |    |
| Tipo de servidor:             | Motor de base de datos      | ~  |
| Nom <u>b</u> re del servidor: | 10.1.1.20                   | ~  |
| Autenticación:                | Autenticación de SQL Server | ~  |
| Inicio de <u>s</u> esión:     | sa                          | ~  |
| <u>C</u> ontraseña:           |                             |    |
|                               | Recordar contraseña         |    |
| Con <u>e</u> ctar             | Cancelar Ayuda Opciones     | >> |

Seleccionar la base de datos de la cual se requiere sacar una copia de respaldo y darle clic con el botón derecho del mouse y seleccionar las opciones [Tareas], [Copia de seguridad...]

|                                   | Gerencia de Planeamiento y<br>Presupuesto                                                                                                    | Código: SGTIC.001                              |
|-----------------------------------|----------------------------------------------------------------------------------------------------|------------------------------------------------|
|                                   | Subgerencia de Tecnologías de la                                                                                                    | Versión: V.2017.10.24                          |
|                                   | Información y Comunicación                                                                                                    | Página <b>13</b> de <b>26</b>                  |
| Explorador de objetos<br>Conectar | V II X         Solution         Solution | ejo de la base de datos<br>s<br>L Azure<br>tos |

En el siguiente formulario que aparece, no ubicamos en el ítem "Tipo de copia de seguridad" y seleccionamos [Completa]; en el ítem "Nombre" ingresarle un nombre referencial o podemos optar por dejar lo que el mismo aplicativo nos muestra.

| 0                      | Copia de seguridad de base de datos                | - DBCONTROLH – 🗖 🗙                               |
|------------------------|----------------------------------------------------|--------------------------------------------------|
| Seleccionar una página | 🔄 Generar script 🔻 📑 Ayuda                         |                                                  |
| Opciones               | Origen                                             |                                                  |
|                        | Ba <u>s</u> e de datos:                            | DBCONTROLH V                                     |
|                        | Modelo de recuperación:                            | COMPLETO                                         |
|                        | <u>T</u> ipo de copia de seguridad:                | Completa 🗸                                       |
|                        | Copia de seguridad de solo copia                   |                                                  |
|                        | Componente de copia de seguridad:                  |                                                  |
|                        | Base de datos                                      |                                                  |
|                        | <ul> <li>Archivos y grupos de archivos:</li> </ul> |                                                  |
|                        | Conjunto de copia de seguridad                     | TROUU Consiste Ross de debre Cosis de consiste d |
|                        |                                                    | I NOLH-Completa base de datos Copia de segundad  |
|                        |                                                    |                                                  |
|                        | Desnués de:                                        | ≜ días                                           |
| Conexión               | O E: 15/07/2                                       |                                                  |
| Servidor:<br>10.1.1.20 | Destino                                            |                                                  |
| Conexión:              | Copia de seguridad en:                             | 🔘 Ci <u>n</u> ta                                 |
| sa<br>Marina da da da  | E:\Backup\DBCONTROLH_2014.05.05_0                  | 9.30.bak <u>Ag</u> regar                         |
| <u>conexión</u>        |                                                    |                                                  |
| Progreso               |                                                    | Quitar                                           |
| Listo                  |                                                    | <u>C</u> ontenido                                |
|                        |                                                    |                                                  |
|                        |                                                    | Aceptar Cancelar                                 |

|          | Gerencia de Planeamiento y<br>Presupuesto | Código: SGTIC.001             |
|----------|-------------------------------------------|-------------------------------|
| HUANCAYO | Subgerencia de Tecnologías de la          | Versión: V.2017.10.24         |
|          | Información y Comunicación                | Página <b>14</b> de <b>26</b> |

En el ítem "Destino" se debe tener mucho cuidado al agregar la ruta y el nombre de nuestro archivo, se debe tener en cuenta que el destino a seleccionar corresponde al servidor físico donde se encuentra instalado el SQL Server. Para seleccionar una unidad o una carpeta de destino se debe asegurar que se cuenta con el permiso de escritura en el servidor.

| 🗓 Buscar archivos de ba              | ase de datos - INFORM – 🗖 🗙                                                                                                    |
|--------------------------------------|----------------------------------------------------------------------------------------------------|
| Seleccionar el archivo:              |                                                                                                    |
| •••••••••••••••••••••••••••••••••••• | 056b<br>313259<br>CON_01_08_2013.bak<br>12014.bak<br>2013.09.03_16.00.bak<br>.H_2014.05.05_09.30.bak<br>.2013.09.03_16.00.bak<br>3.09.03_16.00.bak<br>3.09.03_16.00.bak<br>11_2013_04.bak<br>NTROLH_2014.07.15.bak<br>3.09.03_16.00.bak<br>.05.16_18.00.bak<br>AFON_10_06_2013.bak<br>ackup |
| <u>R</u> uta seleccionada:           | E:\Backup                                                                                                    |
| Archivos de <u>t</u> ipo:            | Archivos de copia de seguridad (*.bak;*.tm) V                                                                                                    |
| Nom <u>b</u> re de archivo:          | MSSQL_DBCONTROLH_2014.07.15_18.28.bak                                                                                                    |
|                                      | Aceptar Cancelar                                                                                                    |

Para la asignación del nombre del archivo (Backup) revise la sección NOMENCLATURA

Al aceptar, se mostrara un cuadro de avance del Backup en la sección inferior izquierda del formulario.

| MUNICIPALIDAD PROVINCIAL DE<br>HUANCAYO<br>Incontrastable y moderna | Gerencia de Planeamiento y<br>Presupuesto | Código: SGTIC.001     |
|---------------------------------------------------------------------|-------------------------------------------|-----------------------|
|                                                                     | Subgerencia de Tecnologías de la          | Versión: V.2017.10.24 |
|                                                                     | Información y Comunicación                | Página 15 de 26       |

| Seleccionar una página | 🔄 Generar script 🔻 🎼 Ayuda          |                                   |                             |                    |  |  |  |  |  |
|------------------------|-------------------------------------|-----------------------------------|-----------------------------|--------------------|--|--|--|--|--|
|                        |                                     |                                   |                             |                    |  |  |  |  |  |
|                        | Origen                              |                                   |                             |                    |  |  |  |  |  |
|                        | Ba <u>s</u> e de datos:             |                                   | DBCONTROLH                  | ~                  |  |  |  |  |  |
|                        | Modelo de recuperación:             |                                   | COMPLETO                    |                    |  |  |  |  |  |
|                        | <u>T</u> ipo de copia de seguridad: |                                   | Completa                    | ~                  |  |  |  |  |  |
|                        | Cop <u>i</u> a de seguridad de      | solo copia                        |                             |                    |  |  |  |  |  |
|                        | Componente de copia de seg          | Componente de copia de seguridad: |                             |                    |  |  |  |  |  |
|                        | Base de datos                       |                                   |                             |                    |  |  |  |  |  |
|                        | Archi <u>v</u> os y grupos de a     | rchivos:                          |                             |                    |  |  |  |  |  |
|                        | Conjunto de copia de seguridad      |                                   |                             |                    |  |  |  |  |  |
|                        | Nomb <u>r</u> e:                    | DBCONTROL                         | LH-Completa Base de datos ( | Copia de seguridad |  |  |  |  |  |
|                        | Descripción:                        |                                   |                             |                    |  |  |  |  |  |
|                        | El conjunto de copia de segur       | idad expira:                      |                             |                    |  |  |  |  |  |
| Conexión               | Desp <u>u</u> és de:                | 0                                 | ≑ días                      |                    |  |  |  |  |  |
| Servidor:              |                                     | 16/07/2014                        |                             |                    |  |  |  |  |  |
| 10.1.1.20              | Destino                             | 0.0                               | 0.01                        |                    |  |  |  |  |  |
| Conexión:<br>sa        | Copia de seguridad en:              | Disco                             | ⊖ Ci <u>n</u> ta            |                    |  |  |  |  |  |
| Ver propiedades de     | E:\Backup\MSSQL_DBCON               | THOLH_2014.07.15                  | o_18.28.bak                 | Agregar            |  |  |  |  |  |
| conexión               |                                     |                                   |                             | Quiter             |  |  |  |  |  |
| Progreso               |                                     |                                   |                             | Ultar              |  |  |  |  |  |
| Ejecutando             |                                     |                                   |                             | <u>C</u> ontenido  |  |  |  |  |  |
| Detener acción ahera   |                                     |                                   |                             |                    |  |  |  |  |  |
|                        |                                     |                                   | Accenter                    | Canadar            |  |  |  |  |  |

Si todo marcha bien se mostrara un mensaje indicando que la Copia de seguridad se ha completado correctamente.

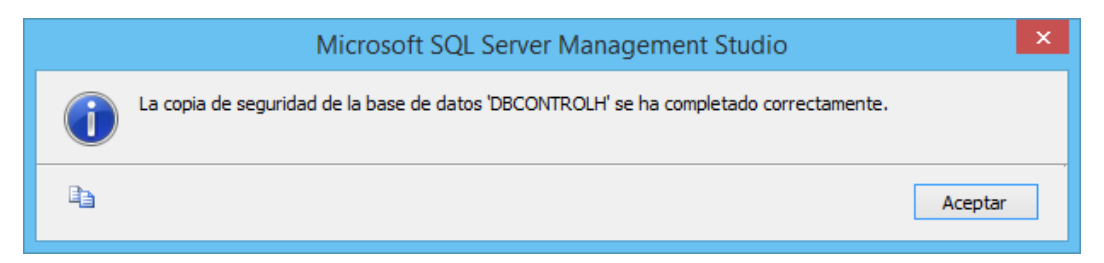

#### 5.2. phpMyAdmin

phpMyAdmin puede administrar un servidor MySQL entero (necesita un superusuario) o una base de datos sencilla. Para realizar esto último, es necesario tener un usuario MySQL debidamente configurado que pueda leer o escribir solamente en la base de datos deseada.

Para realizar un Backup de una Base de datos desarrollado en MySQL simple, solo tenemos que seguir los siguientes pasos:

| MUNICIPALIDAD PROVINCIAL DE | Gerencia de Planeamiento y<br>Presupuesto | Código: SGTIC.001             |
|-----------------------------|-------------------------------------------|-------------------------------|
| Incontrastable y moderna    | Subgerencia de Tecnologías de la          | Versión: V.2017.10.24         |
|                             | Información y Comunicación                | Página <b>16</b> de <b>26</b> |

Acceder a la url donde se encuentra instalado el MySQL con el phpMyAdmin y autentificarse

| Se requiere autentica                                                                    | ción ×                                                            |  |
|------------------------------------------------------------------------------------------|-------------------------------------------------------------------|--|
| El servidor http://10.1.1.10:<br>y una contraseña. Mensaje<br>ejecutÃ;ndose en localhost | 88 requiere un nombre de usuario<br>del servidor: phpMyAdmin<br>t |  |
| Nombre de usuario:                                                                       | admin                                                             |  |
| Contraseña:                                                                              | *****                                                             |  |
|                                                                                          |                                                                   |  |
|                                                                                          | Iniciar sesión Cancelar                                           |  |
|                                                                                          |                                                                   |  |

En el formulario siguiente no ubicamos en "Base de datos" ubicado a la izquierda y debajo del logo phpMyAdmin, donde procederemos a seleccionar la Base de Datos de la cual se desea sacar la copia de seguridad

|                                                              | localhost                                                                                       | phpMyA                                       |
|--------------------------------------------------------------|-------------------------------------------------------------------------------------------------|----------------------------------------------|
| php <mark>MyAdmin</mark>                                     | Versión del servidor: 5.0.37-community-nt                                                       | <ul> <li>Versión</li> <li>Extensi</li> </ul> |
|                                                              | Version del protocolo. 10     B     Servidor: localhost via TCP/IP     Usuario: admin@localhost | ldioma                                       |
| tramite (16)   control personal (5)                          | 到 Juegos de caracteres de MySQL: UTF-8<br>Unicode (utf8)                                        | of Tema                                      |
| dgr (5)<br>dgsp (2)                                          | Cotejamiento de las conexiones MySQL:     Utf8 unicode ci                                       | ► Lamar<br>Docun                             |
| dgt (50)<br>dgu (3)<br>dgusgl (3)<br>information_schema (17) | Crear nueva base de datos @                                                                     | A Página<br>▶ [Chanç                         |
| jsp_library (5)<br>maestro (37)                              | Cotejamiento   Crear                                                                            |                                              |
| maestrosgl (32)<br>munihyo                                   | Mostrar información de tiempo de<br>ejecución de MySQL                                          |                                              |
| _venta (10)<br>mysgl (18)                                    | Mostrar las variables del sistema MySQL Ø                                                       |                                              |
| pedidos (5)<br>personal (14)                                 | 🖏 Procesos @                                                                                    |                                              |
| tramite (16)<br>tramitesgl (13)                              | Motores de almacenamiento                                                                       |                                              |
| webpbsc (65)                                                 | Cargar los privilegios nuevamente @                                                             |                                              |
|                                                              | <ul> <li>Privilegios</li> <li>Bases de datos</li> </ul>                                         |                                              |
|                                                              | 🛱 Exportar                                                                                      |                                              |
|                                                              | importar                                                                                        |                                              |

| MUNICIPALIDAD PROVINCIAL DE<br>HUANCAYO<br>Incontrastable y moderna | Gerencia de Planeamiento y<br>Presupuesto | Código: SGTIC.001             |
|---------------------------------------------------------------------|-------------------------------------------|-------------------------------|
|                                                                     | Subgerencia de Tecnologías de la          | Versión: V.2017.10.24         |
|                                                                     | Información y Comunicación                | Página <b>17</b> de <b>26</b> |

Paso siguiente, dar clic a la pestaña [Exportar] en la parte superior del formulario

|   | 🔀 Servidor: localhost 🕨 👜 Base de datos: tramite |                       |    |       |     |     |        |                |               |              |                                                                                                    |                   |    |
|---|--------------------------------------------------|-----------------------|----|-------|-----|-----|--------|----------------|---------------|--------------|----------------------------------------------------------------------------------------------------|-------------------|----|
|   | 😭 E                                              | structura 👷 SQL       | PB | lusca | r E | Gen | erar ı | ina co         | onsulta 🛛 🏥 🗄 | Exportar     | The Importar of the Important of the Important of the Imp | Operacione        | es |
|   | 🥵 P                                              | rivilegios 🛛 🔀 Elimin | ar |       |     |     |        |                |               |              |                                                                                                    |                   |    |
|   | Tabla Acción F                                   |                       |    |       |     |     |        | Registros      | Tipo          | Cotejamiento | Tamaño                                                                                                    | Resi<br>a<br>depu |    |
| • |                                                  | cargo                 |    | ß     | 1   | 3   | Ĩ      | $\mathbf{X}$   | 2             | MyISAM       | utf8_general_ci                                                                                                    | 2.1 KB            |    |
|   |                                                  | ctacte                |    | ß     | 1   | 3-6 | Ĩ      | ×              | 7,414         | MyISAM       | utf8_general_ci                                                                                                    | 724.8<br>KB       |    |
|   |                                                  | datweb                |    | ß     |     | 3   | 1      | $\mathbf{X}$   | 0             | MyISAM       | utf8_general_ci                                                                                                    | 1.0 KB            |    |
|   |                                                  | deretra               |    | ß     | 1   | 3   | Ĩ      | $\mathbf{X}$   | 2             | MyISAM       | utf8_general_ci                                                                                                    | 2.1 KB            |    |
|   |                                                  | estado                |    | ß     | 1   | 34  | Ĩ      | $\mathbf{X}$   | 28            | MyISAM       | utf8_general_ci                                                                                                    | 2.6 KB            |    |
|   |                                                  | historico             |    | ß     | 2   | 3   | Ĩ      | ×              | 161,919       | InnoDB       | utf8_general_ci                                                                                                    | 60.6<br>MB        |    |
|   |                                                  | medios                |    | ß     | 1   | 3-  | Ĩ      | $\mathbf{X}$   | 5             | MyISAM       | utf8_general_ci                                                                                                    | 2.1 KB            |    |
|   |                                                  | movexp                |    | ß     | 2   | 3-6 | Ĩ      | ×              | 586,756       | MyISAM       | utf8_general_ci                                                                                                    | 111.7<br>MB       |    |
|   |                                                  | periodo               | :  | ß     | 1   | 3-  | Ĩ      | ×              | 16            | InnoDB       | utf8_general_ci                                                                                                    | 16.0<br>KB        |    |
|   |                                                  | regdi                 |    | Ē     |     | 3   | 1      | $ \mathbf{X} $ | 0             | MyISAM       | utf8_general_ci                                                                                                    | 1.0 KB            |    |
|   |                                                  | registroe             |    | ŝ     | 1   | 3-  | Ĩ      | ×              | 291,658       | MyISAM       | utf8_general_ci                                                                                                    | 39.9<br>MB        |    |
|   |                                                  | resumenregistroe      |    | ß     | 1   | 3-  | Ĩ      | ×              | 387           | InnoDB       | utf8_general_ci                                                                                                    | 48.0<br>VB        |    |

En el nuevo formulario nos ubicamos en el grupo de comandos "Exportar" y "Seleccionar Todo" escoger la opción SQL, activar la opción "Enviar (genera una archivo descargable)" y seleccionar el tipo de "Compresión" ["Comprimido con Zip"] y por ultimo [Continuar]

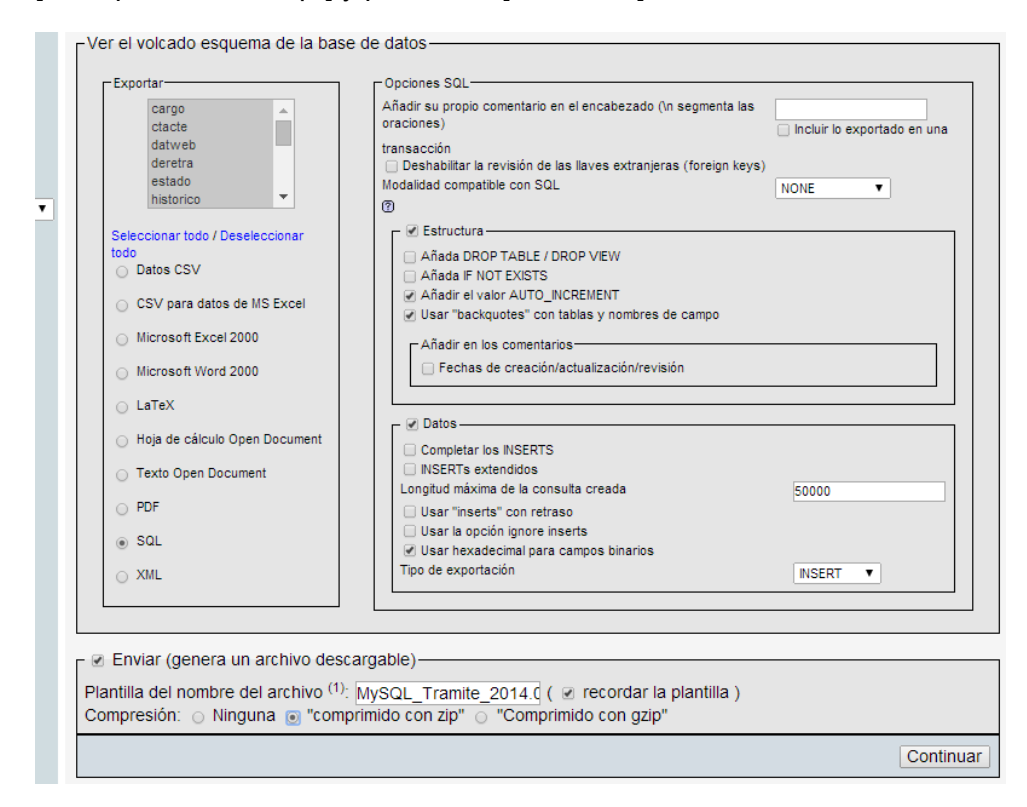

| MUNICIPALIDAD PROVINCIAL DE          | Gerencia de Planeamiento y<br>Presupuesto | Código: SGTIC.001             |
|--------------------------------------|-------------------------------------------|-------------------------------|
| HUANCAYO<br>Incontrastable y moderna | Subgerencia de Tecnologías de la          | Versión: V.2017.10.24         |
|                                      | Información y Comunicación                | Página <b>18</b> de <b>26</b> |

Para la asignación del nombre del archivo (Backup) revise la NOMENCLATURA

El phpMyAdmin generara un Archivo comprimido que contiene el Backup de nuestra base de datos seleccionada y lo mostrara mediante un gestor de descarga (dependiendo del navegador de internet que se utilice)

#### 5.3. Navicat

Navicat Premium es un administrador de bases de datos de múltiples conexiones que le permite conectarse a MySQL, MariaDB, SQL Server, SQLite, Oracle y PostgreSQL simultáneamente en una sola aplicación, lo que hace que la administración de diferentes tipos de base de datos sea muy fácil.

Al igual que el resto de administradores de base de datos, el Navicat posee una herramienta fácil de usar, para ello accedemos al aplicativo y seleccionar el tipo de Manejador de Base de Datos. Antes de empezar con la guía para realizar una copia de seguridad primero explicaremos la configuración para conectividad a un determinado gestor de base de datos.

En primer lugar seleccionamos el tipo de base de datos a la cual se quiere conectar, para ello dar clic en el botón conectar de la barra de herramientas

| 8                             |                | Navicat Premi           | um                    |                       | >          | <  |
|-------------------------------|----------------|-------------------------|-----------------------|-----------------------|------------|----|
| File View Favorites Tools Win | ndow Help      |                         |                       |                       |            |    |
| Connection User               | Table View     | f(x)<br>Function Event  | Query Report          | Backup Schedule       | e Model    |    |
| MySQL ancayo                  | Objects        |                         |                       |                       | ٩          | Ъ  |
| PostgreSQL<br>Oracle          | 🔚 Open Table 🦻 | Design Table 🛯 🔞 New Ta | able 🚡 Delete Table 📑 | 🖡 Import Wizard 📑 Exp | ort Wizard | ۹, |
| SQLite                        |                |                         |                       |                       |            |    |
| SQL Server                    |                |                         |                       |                       |            |    |
|                               |                |                         |                       |                       |            |    |
|                               |                |                         |                       |                       |            |    |
|                               |                |                         |                       |                       |            |    |
|                               |                |                         |                       |                       |            |    |
|                               |                |                         |                       |                       |            |    |
|                               |                |                         |                       |                       |            |    |
|                               |                |                         |                       |                       |            |    |
|                               |                |                         |                       |                       |            |    |
|                               |                |                         |                       |                       |            |    |
|                               |                |                         |                       |                       |            |    |
| 1 Servers                     | MySQLN         | /luniHuancayo User: adr | nin                   |                       |            | ## |

En la ventana emergente rellenamos los campos requeridos que son:

Connection Name: Asignamos un nombre referencial

Host Name / IP Address: Nombre o IP del servidor donde se encuentra instalado el MySQL

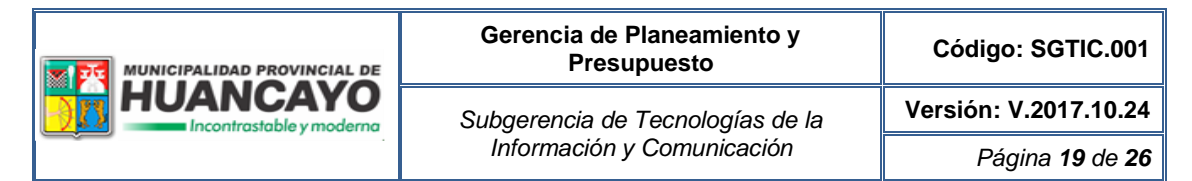

Port: Puerto que utiliza el MySQL (Por defecto 3306)

User Name: Usuario de conexión

Password: Contraseña del usuario

| MySQLMuniHu            | ancayo - Connection Properties | ×  |
|------------------------|--------------------------------|----|
| General Advanced SSL S | SH HTTP                        |    |
| Connection Name:       | MySQLMuniHuancayo              |    |
| Host Name/ID Address   | 10.1.1.10                      |    |
| Port:                  | 3306                           |    |
| User Name:             | admin                          |    |
| Password:              | •••••                          |    |
|                        | ✓ Save Password                |    |
|                        |                                |    |
|                        |                                |    |
|                        |                                |    |
|                        |                                |    |
|                        |                                |    |
|                        |                                |    |
|                        |                                |    |
|                        |                                |    |
|                        |                                |    |
| Test Connection        | OK Cance                       | el |

Realizamos un Test de conexión, si todo los datos son correctos se mostrara el siguiente mensaje.

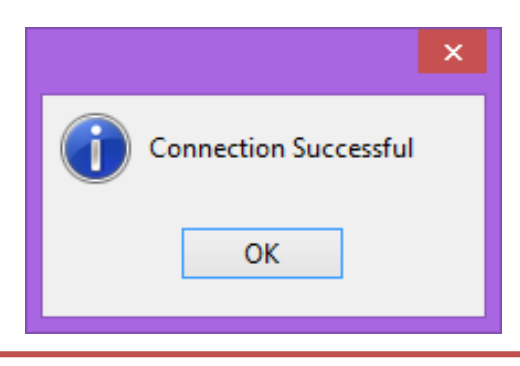

| MUNICIPALIDAD PROVINCIAL DE<br>HUANCAYO<br>Incontrastable y moderna | Gerencia de Planeamiento y<br>Presupuesto | Código: SGTIC.001             |
|---------------------------------------------------------------------|-------------------------------------------|-------------------------------|
|                                                                     | Subgerencia de Tecnologías de la          | Versión: V.2017.10.24         |
|                                                                     | Información y Comunicación                | Página <b>20</b> de <b>26</b> |

Aceptamos, guardamos y listo

#### Para Generar un Backup seguiremos los siguientes pasos

Como primer paso es ingresar al Navicat y seleccionar dar doble clic en la conexión creada y de la cual se desea realizar una copia de seguridad.

|                                                                                                    |           |         | Navi             | cat Premi   | um         |            |             |              | - 🗆      | ×   |
|----------------------------------------------------------------------------------------------------|-----------|---------|------------------|-------------|------------|------------|-------------|--------------|----------|-----|
| File View Favorites Tools Wi                                                                                                    | ndow Help |         |                  |             |            |            |             |              |          |     |
| Connection User                                                                                                    | Table     | View    | f(x)<br>Function | Event       | Query      | Report     | Backup      | Schedule     | Model    |     |
| MySQLMuniHuancayo                                                                                                    | Objects   | 5       |                  |             |            |            |             |              |          | •   |
| dgr                                                                                                    | 📇 Open    | Table 💬 | Design Table     | 🐻 New Ta    | ble 🚡 Dele | te Table 📑 | Import Wiza | ard 📑 Export | t Wizard | 0   |
| dgsp<br>dgt<br>dgu<br>dgusgl<br>information_schema<br>jsp_library<br>maestrosgl<br>munihyo_personal<br>munihyo_venta<br>mysql<br>pedidos<br>personal<br>tramite<br>tramite<br>webpbsc |           |         |                  |             |            |            |             |              |          |     |
| 19 Databases                                                                                                    |           | NySQLI  | MuniHuancayo     | o User: adm | iin        |            |             |              |          | ≣ # |

Como siguiente paso seleccionamos (doble clic) la base de dato a la cual le generaremos un Backup

|                                                                                                    |                                                                                                    | Nav                                                                                                    | icat Premiu  | ım         |            |               |             |          | ×   |
|----------------------------------------------------------------------------------------------------|----------------------------------------------------------------------------------------------------|----------------------------------------------------------------------------------------------------|--------------|------------|------------|---------------|-------------|----------|-----|
| File View Favorites Tools W                                                                                                    | indow Help                                                                                                    |                                                                                                    |              |            |            |               |             |          |     |
| <b>₩</b> . <b>.</b><br>Connection User                                                                                                    | Table                                                                                                    | f(x)<br>Function                                                                                                    | Event        | Query      | Report     | Backup        | Schedule    | Model    |     |
| MySQLMuniHuancayo     control_personal     dgr     dgsp     dgt     dguggl     information_schema     jsp_library     maestro     p    Tables     o Views     f/) Functions     f() Functions     f() Events     @ Backups     maestrogl     munihyo_personal     mysql     pedidos     personal | <ul> <li>Objects</li> <li>Open Table</li> <li>Cargo</li> <li>Ccu03</li> <li>Ccu04</li> <li>Ccu05</li> <li>Ccu05er</li> <li>Ccu06</li> <li>Codvia</li> <li>depa</li> <li>dist</li> <li>drpar0</li> <li>drtri0</li> <li>estado</li> <li>infrac</li> <li>ingreso</li> <li>mas05tr</li> <li>mas06tr</li> <li>mas06tr</li> <li>modalidad</li> <li>oficinas</li> </ul> | <ul> <li>Design Table</li> <li>papeleta</li> <li>papeleta</li> <li>papeleta</li> <li>papeleta</li> <li>periodo</li> <li>policia</li> <li>prov</li> <li>regon</li> <li>reginf</li> <li>resreg</li> <li>tipolocid</li> <li>tipvia</li> <li>tipvia</li> <li>tupad</li> <li>tupad</li> <li>ubigeo</li> <li>uit</li> <li>usuario</li> </ul> | Rew Tab      | Dele       | te Table 🚺 | ' Import Wizi | ard 📑 Expor | t Wizard |     |
| tramite<br>37 Tables (37 in current group)                                                                                                    | MySQI                                                                                                    | LMuniHuancay                                                                                                    | o User: admi | n Database | : maestro  |               |             |          | ≡ # |

Guía de Backups [SGTIC 001 V. 2017.10.24]

| MUNICIPALIDAD PROVINCIAL DE<br>HUANCAYO<br>Incontrastable y moderna | Gerencia de Planeamiento y<br>Presupuesto                      | Código: SGTIC.001             |
|---------------------------------------------------------------------|----------------------------------------------------------------|-------------------------------|
|                                                                     | Subgerencia de Tecnologías de la<br>Información y Comunicación | Versión: V.2017.10.24         |
|                                                                     |                                                                | Página <b>21</b> de <b>26</b> |

En seguida, damos clic en el botón [Backup] de la barra de herramientas

|                                |             |             | Navio            | cat Premi       | ium            |            |        |          |       | × |
|--------------------------------|-------------|-------------|------------------|-----------------|----------------|------------|--------|----------|-------|---|
| File View Favorites Tools      | Window Help |             |                  |                 |                |            |        |          |       |   |
| User                           | Table       | 00<br>View  | f(x)<br>Function | L<br>Event      | Query          | Report     | Backup | Schedule | Model |   |
| 🔺 📉 MySQLMuniHuancayo          | ^ Objec     | ts          |                  |                 |                |            |        |          |       | • |
| control_personal               | Se Devi     | De alum     | S New Deale      | - E Del         | -to De aluma 🗳 | Land Co    | 4      |          |       | 0 |
| j dgr                          | 5 Kes       | tore васкир | New Backt        | <b>ip</b> 🗇 Dei | ете васкир 💻   | Extract SQ | ĮL.    |          |       | 4 |
| agsp<br>dat                    |             |             |                  |                 |                |            |        |          |       |   |
| S dau                          |             |             |                  |                 |                |            |        |          |       |   |
| agu agu                        |             |             |                  |                 |                |            |        |          |       |   |
| information_schema             | a           |             |                  |                 |                |            |        |          |       |   |
| jsp_library                    |             |             |                  |                 |                |            |        |          |       |   |
| 🔺 🛢 maestro                    |             |             |                  |                 |                |            |        |          |       |   |
| Tables                         |             |             |                  |                 |                |            |        |          |       |   |
| > oo Views                     |             |             |                  |                 |                |            |        |          |       |   |
| ▷ f <sub>O</sub> Functions     |             |             |                  |                 |                |            |        |          |       |   |
| Events                         |             |             |                  |                 |                |            |        |          |       |   |
| ▷ I Queries                    |             |             |                  |                 |                |            |        |          |       |   |
| Reports                        |             |             |                  |                 |                |            |        |          |       |   |
| maestrocal                     |             |             |                  |                 |                |            |        |          |       |   |
| munihyo personal               |             |             |                  |                 |                |            |        |          |       |   |
| munihyo venta                  |             |             |                  |                 |                |            |        |          |       |   |
| mysql                          |             |             |                  |                 |                |            |        |          |       |   |
| pedidos                        |             |             |                  |                 |                |            |        |          |       |   |
| personal                       |             |             |                  |                 |                |            |        |          |       |   |
| 🗐 tramite                      | ¥           | _           |                  |                 |                |            |        |          |       |   |
| 0 Backups (0 in current group) |             | MySQ        | LMuniHuancayo    | User: adr       | nin Database   | : maestro  |        |          |       |   |

Como vera se muestra un submenú para gestión de Backups.

Damos clic en la opción [New Backup], en la ventana que aparece nos ubicaremos en la pestaña [Object Selection] y pulsamos el botón [Select All], paso seguido clic en el botón [Start]

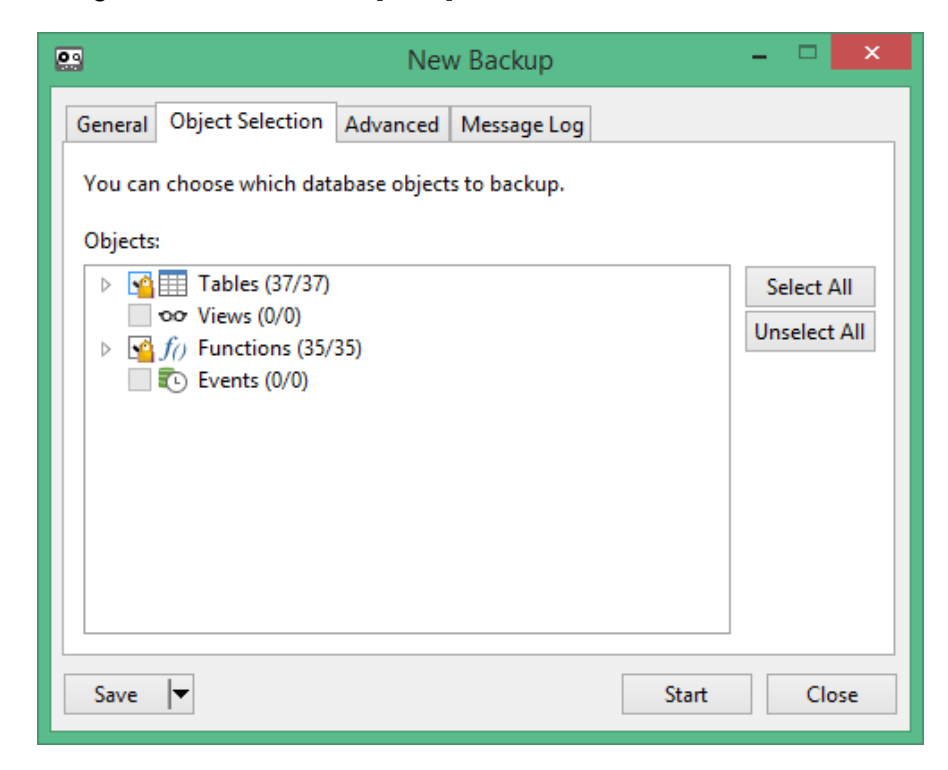

| MUNICIPALIDAD PROVINCIAL DE<br>HUANCAYO<br>Incontrastable y moderna | Gerencia de Planeamiento y<br>Presupuesto                      | Código: SGTIC.001             |
|---------------------------------------------------------------------|----------------------------------------------------------------|-------------------------------|
|                                                                     | Subgerencia de Tecnologías de la<br>Información y Comunicación | Versión: V.2017.10.24         |
|                                                                     |                                                                | Página <b>22</b> de <b>26</b> |

Ahora, nos ubicamos en la pestaña [Advanced] y verificamos que las opciones [Compressed] y [Use specify file name] y en recuadro de texto activado especificamos el nombre a nuestro Backup (Considerar la nomenclatura antes detallada)

| * New Backup                                  |        | ×   |  |  |  |
|-----------------------------------------------|--------|-----|--|--|--|
| General Object Selection Advanced Message Log |        |     |  |  |  |
| Compressed                                    |        |     |  |  |  |
| Lock All Tables                               |        |     |  |  |  |
| Use Single Transaction (InnoDB only)          |        |     |  |  |  |
| ✓ Use specify file name                       |        |     |  |  |  |
| MySQL_maestro_2014.07.15_18.30                |        |     |  |  |  |
|                                               |        |     |  |  |  |
|                                               |        |     |  |  |  |
|                                               |        |     |  |  |  |
|                                               |        |     |  |  |  |
|                                               |        |     |  |  |  |
|                                               |        |     |  |  |  |
| Save 🔻 Sta                                    | rt Clo | ose |  |  |  |

Observaremos que se activó la pestaña [Message Log] el cual nos muestra el avance de nuestro Backup

| 50% - New Backup                                                                                                    | -             | ×    |
|----------------------------------------------------------------------------------------------------|---------------|------|
| General Object Selection Advanced Message Log                                                                                                    |               |      |
| Objects:       72         Processed Objects:       72         Processed Records:       382751         Time:       42.934s         [Msg] [Bak] Writing storedproc sp web lisContribuyentel                                                                                                    | BvName header | ^    |
| <ul> <li>[Msg] [Bak] Prepare writing data</li> <li>[Msg] [Bak] Writing data</li> <li>[Msg] [Bak] Writing table cargo data</li> <li>[Msg] [Bak] Writing table ccu03 data</li> <li>[Msg] [Bak] Writing table ccu04 data</li> <li>[Msg] [Bak] Writing table ccu05 data</li> <li>[Msg] [Bak] Writing table ccu05 data</li> <li>[Msg] [Bak] Writing table ccu05 data</li> <li>[Msg] [Bak] Writing table ccu05 data</li> <li>[Msg] [Bak] Writing table ccu05 data</li> </ul> |               |      |
|                                                                                                    |               | ~    |
|                                                                                                    |               |      |
| Save 🔽                                                                                                    | Pause         | Stop |

| MUNICIPALIDAD PROVINCIAL DE | Gerencia de Planeamiento y<br>Presupuesto                      | Código: SGTIC.001             |
|-----------------------------|----------------------------------------------------------------|-------------------------------|
| Incontrastable y moderna    | Subgerencia de Tecnologías de la<br>Información y Comunicación | Versión: V.2017.10.24         |
|                             |                                                                | Página <b>23</b> de <b>26</b> |

Al concluir solo cerramos el formulario y visualizaremos que se generó una copia de seguridad

|                                                                                                    | Navicat Premium                                                           | - 🗆 🗙 |
|----------------------------------------------------------------------------------------------------|---------------------------------------------------------------------------|-------|
| File View Favorites Tools                                                                                                    | Window Help                                                               |       |
| Connection User                                                                                                    | Table     Finction     Event     Query     Report     Backup     Schedule | Model |
| MySQLMuniHuancayo                                                                                                    | ↑ Objects                                                                 | •     |
| control_personal                                                                                                    | 🔁 Restore Backup 🖏 New Backup 는 Delete Backup 🖴 Extract SQL               | Q     |
| dgsp<br>dgt<br>dgu<br>dgusgl<br>information_schema<br>jsp_library<br>maestro<br>□ □ Tables<br>□ or Views<br>□ fr) Functions<br>□ €vents<br>□ □ Queries<br>□ @ Backups<br>maestrosgl<br>munihyo_personal<br>munihyo_venta<br>mysql<br>pedidos<br>personal<br>tamita | <pre></pre>                                                               |       |
| 1 Backups (1 in current group)                                                                                                    | MySQLMuniHuancayo User: admin Database: maestro                           |       |

#### 5.4. Tablas Libres

Durante muchos años nuestra institución ha contratado los servicios de muchos profesionales para el desarrollo de software o aplicaciones, quienes por su experiencia personal se desenvolvían en el entorno de Programación Fox Pro y Visual Fox Pro. Motivo por el cual existen aplicaciones cuyos datos se almacenan en tablas libres, como es el caso del SOFTCONTA, el sistema de la Gerencia de Desarrollo Económico (Periodos anteriores al 2009) e incluso el Sistema de Registro Civil utiliza algunas tablas Libres para compartir información con el sistema Caja del SATH, no olvidemos que el mismo SIAF\_GL almacenan sus datos en tablas libres.

Es por ello que, al evidenciarse que algunas tablas se encuentran operativas es necesario respaldar la información contenida.

Para el ejemplo utilizaremos el Sistema SIAF\_GL.

Como primer paso ejecutamos el explorador de carpetas y nos ubicamos en la Carpeta [SIAF\_PRESUPUESTO] de la unidad [M:\]

| <b>-</b> | MUNICIPALIDAD PROVINCIAL DE                                                                                                    | Gerencia de Planeamiento y<br>Presupuesto                                                                                                    | Código: SGTIC.001                                                                                                    |
|----------|----------------------------------------------------------------------------------------------------|----------------------------------------------------------------------------------------------------|----------------------------------------------------------------------------------------------------|
|          | HUANCAYO<br>Incontrastable y moderna                                                                                                    | Subgerencia de Tecnologías de la                                                                                                    | Versión: V.2017.10.24                                                                                                    |
|          | · · ·                                                                                                    | Información y Comunicación                                                                                                    | Página <b>24</b> de <b>26</b>                                                                                                    |
|          | Dirección 🗀 M:\SIAF PRESUPUESTO\D                                                                                                    | ta                                                                                                    |                                                                                                    |
|          | Urrection          M:\SIAF_PRESUPUESTO\D.          Carpetas          Sectionio            Mis documentos           Mis documentos             Mis documentos           Mis documentos             Mis documentos           Mis documentos             Mis documentos           Mis documentos             Mis documentos           Mis documentos             Mis documentos           Mis documentos             Mis documentos           Mis documentos             Mis documentos           Mis documentos             Mis documentos           Mis documentos             Mis documentos           Mis documentos             Mis documentos           Mis documentos             Mis documentos           Mis documentos             Mis documentos           Sister Mish             Mis documentos           Mish             Mis documentos           Mish             Mis documentos           Mish             Mis documentos           Mish | 1       Usuario_opcion_privilegio.dbf         1       usuario_rol.CDX         1       usuario_rol.dbf         1       usuario_rol.dbf         1       usuario_rol_dbf         1       usuario_rol_dbf         1       usuario_rol_dbf         1       usuario_rol_dbf         1       usuario_rol_dbf         1       valida_ccdena_x_unid_medida.dbf         1       valida_codigo_riesgo.CDX         1       valida_concepto_deposito.CDX         1       valida_concepto_deposito.CDX         1       valida_concepto_deposito.CDX         1       valida_concepto_deposito.CDX         1       valida_especifica_gto.CDX         1       valida_especifica_gto.CDX         1       valida_funcional_tr.CDX         1       valida_funcional_tr.dbf         1       valida_mcpp.CDX         1       valida_mcpp.dbf         1       valida_producto_x_programa.CDX         1       valida_producto_x_programa.CDX         1       valida_programa_estrategico.CDX         1       valida_programa_estrategico.CDX         1       validacion_contable.CDX         1       validacion_contable.dbf | venta_predios.cdx<br>vfp_act_proy.CDX<br>vfp_act_proy.nombre.CDX<br>vfp_act_proy_nombre.CDX<br>vfp_act_proy_x_avance.CDX<br>vfp_act_proy_x_avance.CDX<br>VFP_ACT_PROY_X_AVANCE.DBF<br>vfp_act_proy_x_entidad.dbf<br>vfp_acumulado.CDX<br>vfp_acumulado_presupuestal.CDX<br>vfp_acumulado_presupuestal.dbf<br>vfp_acumulado_presupuestal.dbf<br>vfp_acumulado_presupuestal_mensual.CDX<br>vfp_acumulado_presupuestal_mensual.dbf<br>vfp_acumulado_presupuestal_mensual.dbf<br>vfp_adm_modificacion_log.CDX<br>vfp_adm_modificacion_log.CDX<br>vfp_afp.CDX<br>vfp_afp.CDX<br>vfp_ambito_x_tipo_programa_ppto.CDX<br>vfp_asignacion_detalle.CDX<br>vfp_asignacion_detalle.CDX<br>vfp_asignacion_detalle.CDX<br>vfp_asignacion_meta.CDX<br>vfp_asignacion_meta.CDX |
|          | 🕀 🛅 Ftp                                                                                                    | validacion_presupuestal.dbf                                                                                                    | VFP_AVANCE_X_PRODUCTO.DBF                                                                                                    |

Seleccionamos la carpeta [Data] y damos clic derecho (Anticlic), a continuación seleccionamos la opción copiar (o CTRL + C). Luego nos ubicamos en la unidad y carpeta para realizar la copia, damos clic derecho (Anticlic) seleccionamos la opción Pegar (o CTRL+V).

| Dirección 🚞 M:\SIAf                                                                                                    | PRESUPUESTO\Data                                                                                                    |                                                                                                    |
|----------------------------------------------------------------------------------------------------|----------------------------------------------------------------------------------------------------|----------------------------------------------------------------------------------------------------|
| Carpetas                                                                                                    | 🗙 🛄 usuario_op                                                                                                    | pcion_privilegio.dbf                                                                                                    |
| 🞯 Escritorio                                                                                                    | 📕 🛄 usuario_ro                                                                                                    | ol.CDX                                                                                                    |
| 표 📋 Mis document                                                                                                    | Expandir                                                                                                    | .dbf                                                                                                    |
| <ul> <li>➡ ➡ Mi PC</li> <li>➡ ➡ Disco de :</li> <li>➡ ➡ Disco loca</li> <li>➡ ➡ Disco loca</li> <li>➡ ➡ Disco loca</li> <li>➡ Unidad D\</li> <li>➡ ➡ Sys en "M</li> </ul> | Explorar<br>Abrir<br>Browse in Adobe Bridge CS6<br>Buscar<br>Abrir como Bloc de notas en OneNote                                                                                                    | _proy_gl.CDX<br>_proy_gl.dbf<br>ena_x_unid_medida.CDX<br>ena_x_unid_medida.dbf<br>go_riesgo.CDX<br>go_riesgo.dbf              |
| <ul> <li></li></ul>                                                                                                    | Disponible sin conexión<br>Añadir al archivo<br>Añadir a "Data.rar"<br>Añadir y enviar por email<br>Añadir y "Data.rar" y enviar por email<br>Snicronización de la carpeta de Groove<br>Solid Converter PDF v7 | cepto_deposito.CDX<br>cepto_deposito.dbf<br>umento_t6.CDX<br>DCUMENTO_T6.DBF<br>ecifica_gto.CDX<br>ecifica_gto.dbf<br>nte.CDX |
| <ul> <li></li></ul>                                                                                                    | Enviar a<br>Cortar<br>Copiar                                                                                                    | ional_tr.CDX<br>ional_tr.dbf<br>p.CDX                                                                                         |
| ⊞ 🚞 Bi<br>⊞ 🚞 C<br>⊞ 🚞 C                                                                                                    | Eliminar<br>Cambiar nombre                                                                                                    | ucto_x_programa.CDX<br>ducto_x_programa.dbf<br>grama_estrategico_CDX                                                          |
|                                                                                                    | Propiedades<br>ata<br>ataoracle III validacion<br>validacion<br>Validacion                                                                                                    | grama_estrategico.cox<br>grama_estrategico.dbf<br>_contable.CDX<br>_contable.dbf<br>_presupuestal.CDX                         |

| MUNICIPALIDAD PROVINCIAL DE<br>HUANCAYO<br>Incontrastable y moderna | Gerencia de Planeamiento y<br>Presupuesto                      | Código: SGTIC.001             |
|---------------------------------------------------------------------|----------------------------------------------------------------|-------------------------------|
|                                                                     | Subgerencia de Tecnologías de la<br>Información y Comunicación | Versión: V.2017.10.24         |
|                                                                     |                                                                | Página <b>25</b> de <b>26</b> |

Mientras se realiza la Copia se mostrara un formulario de dialogo indicándonos el avance de la copia. Esta desaparecerá cuando culmine exitosamente la copia.

| Copiando                      | ×                |
|-------------------------------|------------------|
| <i>6</i>                      | $\triangleright$ |
| afp.CDX<br>De 'Data' a 'Data' |                  |
|                               | Cancelar         |

Una vez completado la copia renombrar el archivo según se establezca en el ítem Nomenclatura del Backup, debido al tamaño de la carpeta copiada se recomienda comprimirlo utilizando el Winzip o el Winrar, respetando la nomenclatura de los Backups.

## 6. Contingencias de los Backups

En vista que la Subgerencia de TIC se encuentra ubicada en el segundo piso del Palacio Municipal, cuya afluencia de público en masivo se establece una inseguridad de nivel alta acerca del Hardware y Software. Es por ello que se debe establecer una cultura sobre las políticas de resguardo, no solo a nivel de datos y de aplicaciones sino también se debe establecer un plan de contingencias de los Backups.

En la actualizad, debido a la mala ubicación de la Subgerencia de TIC existen muchísimo riesgos causados por entes internos y/o externos (Atentados, incendios, inundaciones, Malware, etc.)

Es por ello que, al consolidar los Backups de los datos al último día laborable de la semana (viernes) se realizaran copias en medios de almacenamientos masivos ópticos o extraíbles (DVD, USB u otro) y distribuirlos de la Siguiente manera.

- 01 Juego se queda en instalaciones de la Subgerencia de TIC
- 01 Juego se deriva al módulo de caja de la Subgerencia de Tesorería para su resguardo en caja fuerte

Al iniciar el primer día laborable de la semana (lunes) se debe remitir el tercer juego a las instalaciones de Centro Internacional de Negocios (CIN) como contingencia externa. Tomándose el mismo mecanismo pero inverso para las aplicaciones del CIN.

| MUNICIPALIDAD PROVINCIAL DE<br>HUANCAYO<br>Incontrastable y moderna |
|---------------------------------------------------------------------|
|---------------------------------------------------------------------|

## 7. Consejos

## 7.1. Sobre la Organización de Archivos

La organización de los archivos debe ser intuitivo y respetar un orden según su importancia, los cuales se puede organizar utilizando subcarpetas con nomenclaturas claras, dichas nomenclaturas deben dar una idea clara de lo que se pretende almacenar dentro de ellas.

## 8. Otras consideraciones

Si el personal responsable del resguardo de una Base de Datos conociera o tuviera alguna herramienta para elaborar el Backups podrá utilizarla previa aprobación del Subgerente de Tecnología de la Información y Comunicaciones, Sin embargo no se deslindara sobre la nomenclatura de los Backups antes establecida.